| Contenido<br>Manual de instalación                | 2 |
|---------------------------------------------------|---|
| 1Descarga Aplicación - CAI Acceso Integral        | 2 |
| Android                                           | 2 |
| IOS iphone                                        | 2 |
| 2. Pantalla de inicio                             | 3 |
| 3. Olvide mi contraseña y preguntas frecuentes    | 3 |
| 4 Pantalla principal o pantalla de Notificaciones | 4 |
| 5 Visualizar archivos                             | 5 |
| 6. Toma de fotografía para tu credencial          | 6 |

#### Manual de instalación

### 1.-Descarga Aplicación - CAI Acceso Integral

# Android.

Ingresa desde tu teléfono al Play Store o desde tu explorador con la URL, https://play.google.com/store/apps/details?id=com.mx.chaos.notifications.app

- 1) Busca Play Store en tu teléfono
- 2) Escribe en el buscador "cai acceso integral"
- 3) Selecciona la aplicación y da clic al botón "Instalar".
- 4) Ya instalada la aplicación, selecciona el botón abrir.

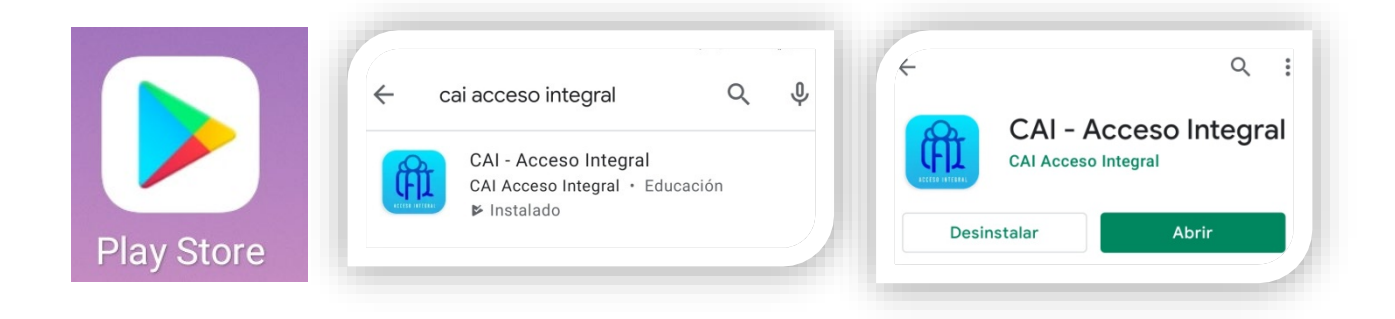

# IOS iphone

- 1) Ingresa desde tu teléfono al App Store.
- 2) Busca la aplicación, ingresando "cai acceso integral"
- 3) Selecciona la aplicación y da clic al botón "Obtener".
- 4) Ya instalada la aplicación, selecciona el botón abrir.

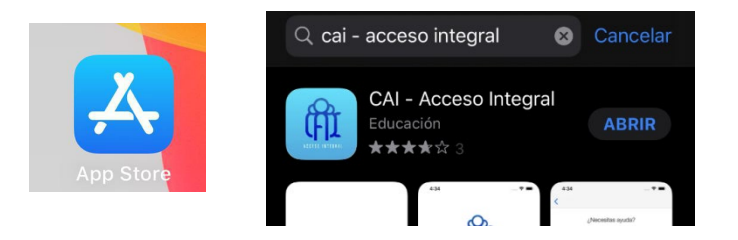

## 2. Pantalla de inicio.

Nota: Presionar el botón de "Permitir", con esto daremos permiso para recibir información.

Ingresa usuario y contraseña, que se te proporcionan vía WhatsApp y selecciona el botón "Entrar".

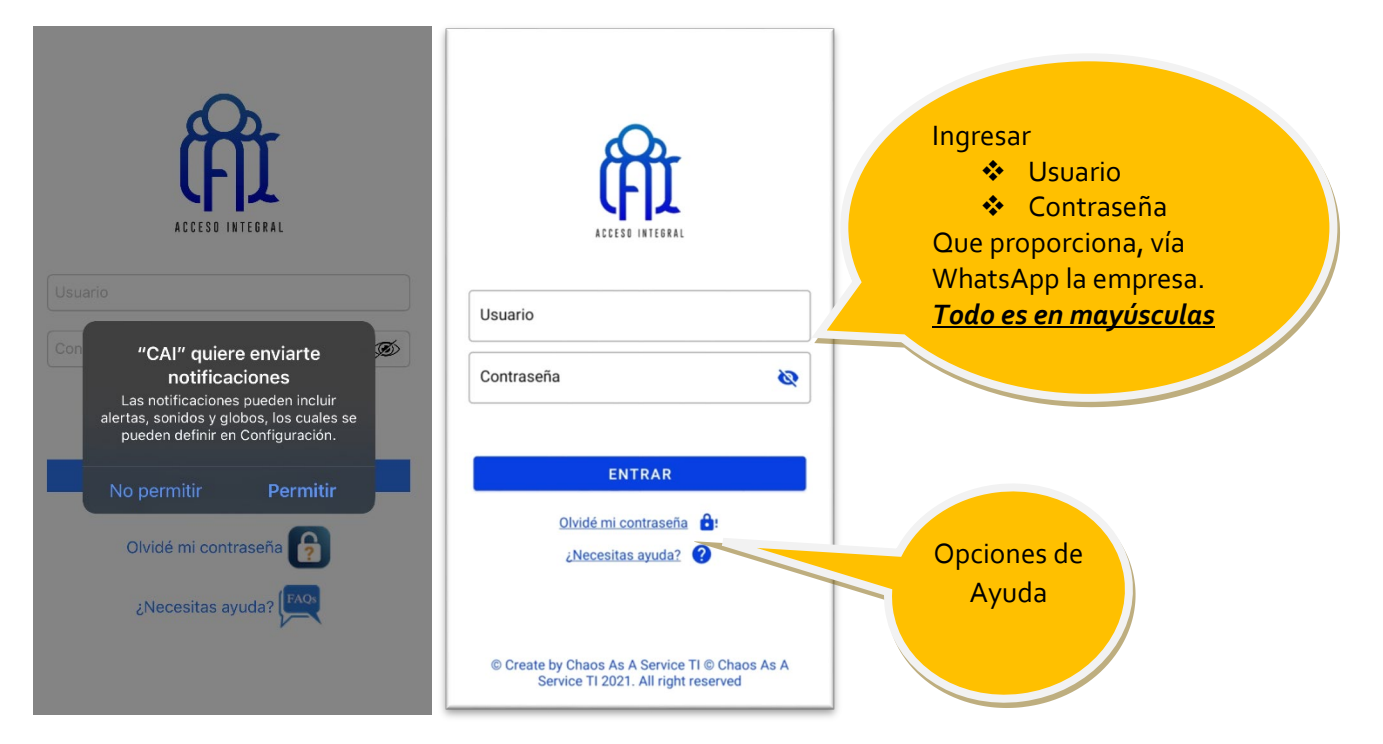

#### 3. Olvide mi contraseña y preguntas frecuentes

En la pantalla principal tienes la opción de recuperar tu contraseña si no la recuerdas, para obtenerla nuevamente necesitas tu "USUARIO y FOLIO (Impreso en tu credencial)

| Recupera tu contraseña<br>Para recuperar tu contraseña, captura los<br>datos del usuario con el que no puedes<br>ingresar y el folio impreso en la credencial del<br>alumno | Para<br>datos<br>ingres<br>alumr                                                                                                    | Recupera tu contraseña<br>recuperar tu contraseña, captura los<br>a del usuario con el que no puedes<br>sar y el folio impreso en la credencial del<br>no | ¿Qué pasa si cierro sesión?<br>Si tienes dudas contáctanos:                                         |                                                                       |  |
|----------------------------------------------------------------------------------------------------|----------------------------------------------------------------------------------------------------|----------------------------------------------------------------------------------------------------|----------------------------------------------------------------------------------------------------|-----------------------------------------------------------------------|--|
| Ingresa tu usuario (j)<br>Fólio de credencial del alumno (j)                                                                                                    | LILIANA MIRCEDS     LILIANA MIRCEDS     Descarga APP, http://chaosasasservice.com/index.html     Usuarios     Solo2MALALI     Solo2MALALI     123456     Solo2MALALI     123456     Solo2MALALI     Solo2MALALI     123456     Solo2MALALI     123456     Solo2MALALI     123456     Solo2MALALI     Solo2MALALI |                                                                                                    | <ul> <li>55 7348 6610</li> <li>Chaos.as.a.service@gmail.com</li> <li> <ul> <li></li></ul></li></ul> |                                                                       |  |
| Recuperar                                                                                                    | Si tiet                                                                                                    | Cerrar<br>nes dudas contáctanos:                                                                                                    |                                                                                                    | La Aplicación tiene el<br>número para soporte<br>técnico vía WhatsApp |  |

### 4.- Pantalla principal o pantalla de Notificaciones

# La pantalla principal tiene tres secciones informativas donde se clasifica el tipo de mensaje que podrás ver en la aplicación.

- 1) Asistencias: Se muestran la asistencia, de entrada, salida, retardos y entradas o salidas autorizadas por enfermedad o permisos del alumno.
- 2) Aviso: Se muestra todo tipo de avisos que la escuela envía, información de la escuela, citatorios, informes, etc.
- 3) Tareas: Se notifican tareas que el alumno tiene que entregar.

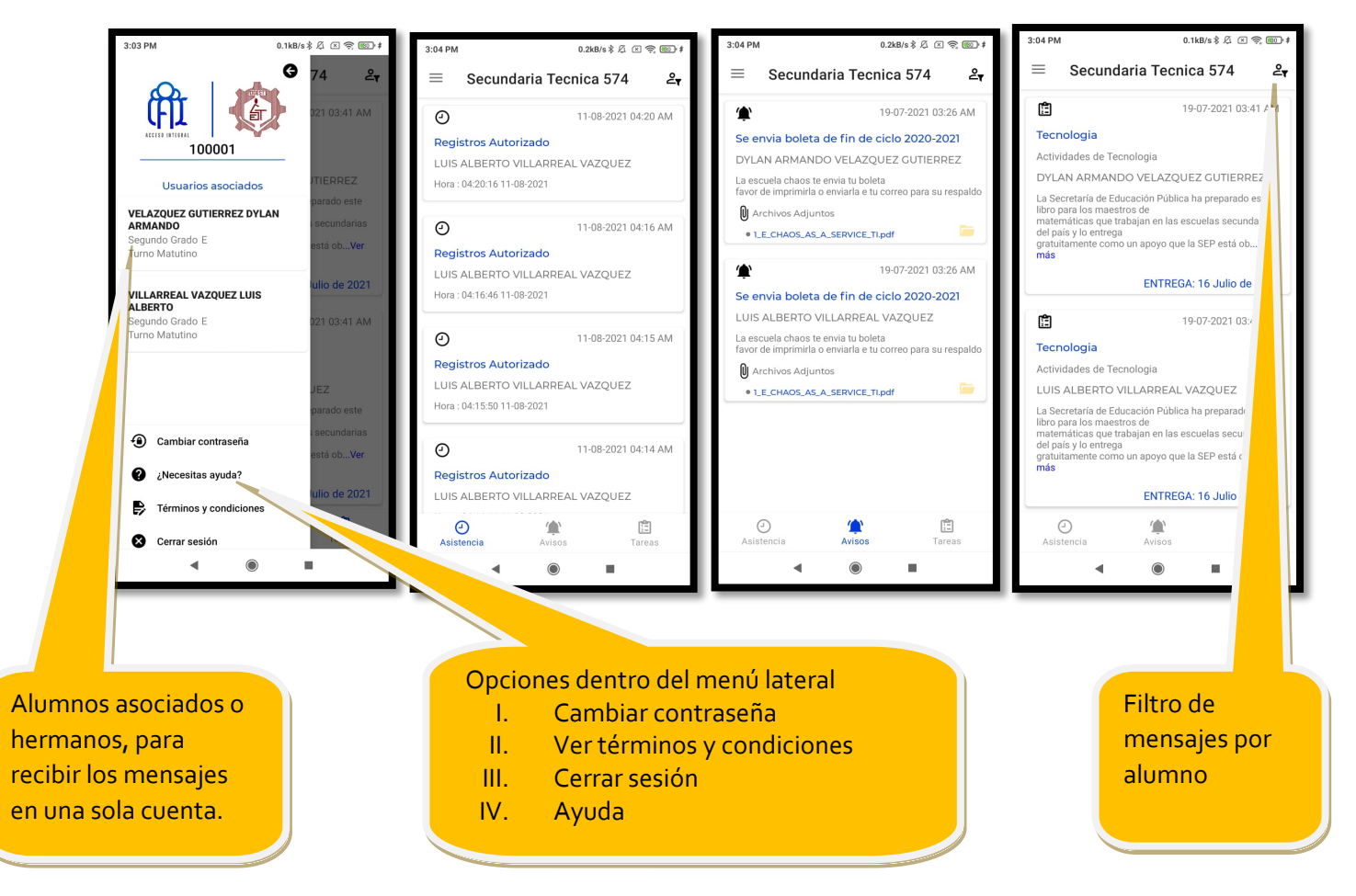

# 5.- Visualizar archivos

Dentro de la aplicación podrás visualizar los archivos que la escuela mande y así poder compartiros por WhatsApp, por correo electrónico o mandarlo a imprimir y guardarlo en tu teléfono para resguardarlo.

| ۴                  |                                                   |                            |                                             |                                       | 19-07-2         | 021 03:                              | :26 AM  | Archivos Adjuntos     I_E_CHAOS_AS_A_SERVICE_TI.pdf           |
|--------------------|---------------------------------------------------|----------------------------|---------------------------------------------|---------------------------------------|-----------------|--------------------------------------|---------|---------------------------------------------------------------|
| Se er              | nvia b                                            | oleta                      | a de f                                      | fin de                                | ciclo 2         |                                      |         |                                                               |
| DYLA               | N AR                                              | MANI                       | DO VI                                       | ELAZ                                  | QUEZ GI         | $\boxtimes$                          |         |                                                               |
| La esc<br>favor c  | uela cl<br>de impi                                | haos te<br>rimirla         | e envia<br>o envi                           | a tu bol<br>iarla e t                 | eta<br>u correo | 🖲 Archivos Adjuntos                  |         |                                                               |
| () Ar              | chivos                                            | Adju                       | ntos                                        |                                       |                 | 1_E_CHAOS_AS_A_SERVICE_TI.pdf        |         |                                                               |
| • 1_1              | E_CHA                                             | OS_AS                      | _A_SEI                                      | RVICE_                                | TI.pdf          |                                      |         |                                                               |
| •                  | ÷                                                 |                            |                                             |                                       |                 |                                      |         | ÷                                                             |
| DAT                | DEDUC<br>TOS DEL ALUMNO<br>PEREZ<br>RIMER APELLOO | ACIÓN                      | SIS<br>HGRADO D<br>LOPEZ<br>BECUNDO AMELIDO | TEMA EDU<br>BOLETA I<br>REDUCACIÓN SE | LAURA ITZEL     | ONAL<br>IN<br>1472 2020-2021<br>GOLI | MCMPRA9 | 1_E_CHAOS_AS_A_SERVICE_TI.pdf                                 |
| DAT                | E                                                 | SCUELA CHAO<br>NOMINE DE D | S AS A SERVIC                               | e Ti                                  |                 | TURNO                                | 702515  | Enviar elementos a<br>¿No puede encontrar dispositivos?       |
|                    | LENGLA<br>MATEINA<br>IESPAROLI                    | 10                         | 10                                          | 10                                    | 10              | Dran de carque                       | E       | Mi Share Activar                                              |
|                    | LENZUA<br>EXTERATIONA                             | 10                         | 10                                          | 10                                    | 10              | Counter<br>Aux                       | 95      |                                                               |
| Dividence indice   | CIENCIAS<br>(BIOLOGIA)                            | 10                         | 10                                          | 10                                    | 10              |                                      |         | × 🕟 🖪 🗗                                                       |
| Control of Control | NETONA                                            | 10                         | 10                                          | 10                                    | 10              |                                      |         | Compartir c ShareMe Establecer Reels                          |
|                    | CEOCHANIA                                         | 10                         | 10                                          | 10                                    | 10              | * periodo                            |         | on Nearby como foto                                           |
|                    | PORMACIÓN<br>CRIACA Y ETICA                       | 10                         | 10                                          | 9                                     | 9.6             | "periods                             |         |                                                               |
| 100 King           | EDUCACIÓN                                         | 10                         | 0                                           | 10                                    | 9.6             | _                                    |         | Sección de Set as Tu historia Fleet<br>noticias Profile Video |
|                    |                                                   |                            |                                             |                                       | Cu              | Jando                                | o abras | s un archivo en la                                            |
|                    |                                                   |                            |                                             |                                       | ap              | ncac                                 | uporio  |                                                               |
|                    |                                                   |                            |                                             |                                       | pa              | arte s                               | operio  | r, este boton sera te                                         |

ayudara a compartir el archivo al medio que tu decidas o guardarlo via correo electronico

# 6. Toma de fotografía para tu credencial

Dentro del menú lateral, tiene la opción de tomar tu fotografía para tu credencial es importantes realizar los pasos necesarios para realizar la captura de foto con las características que se describen.

\* Seleccionar el alumno

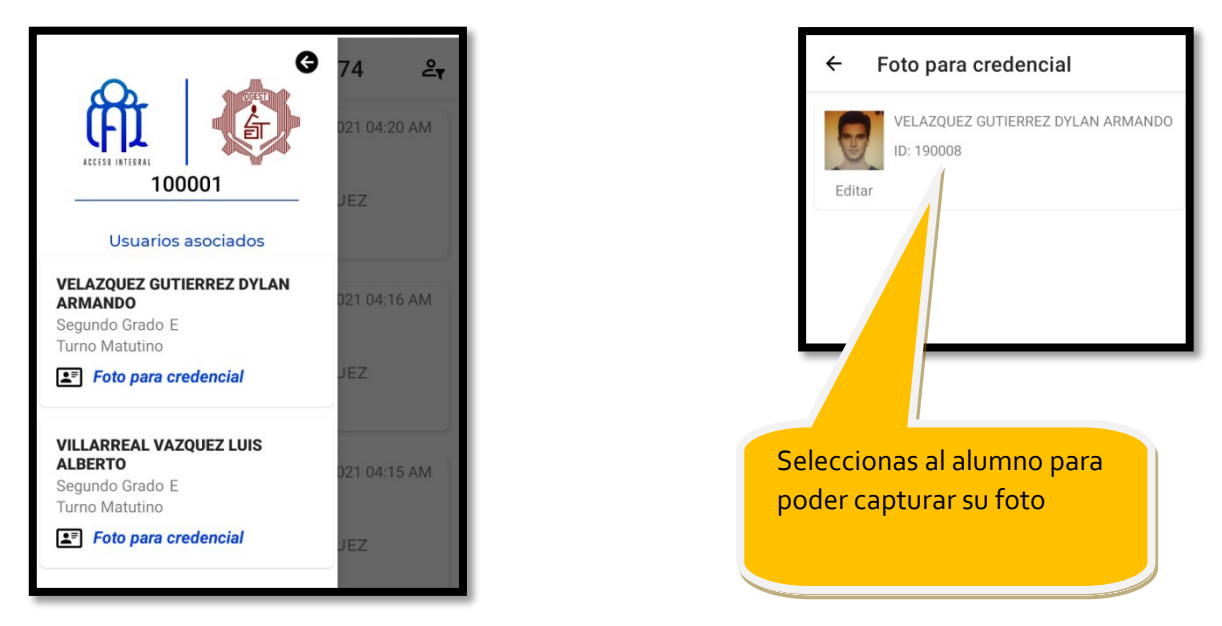

#### \* Se te dan las indicaciones o instrucciones para una toma de foto correcta.

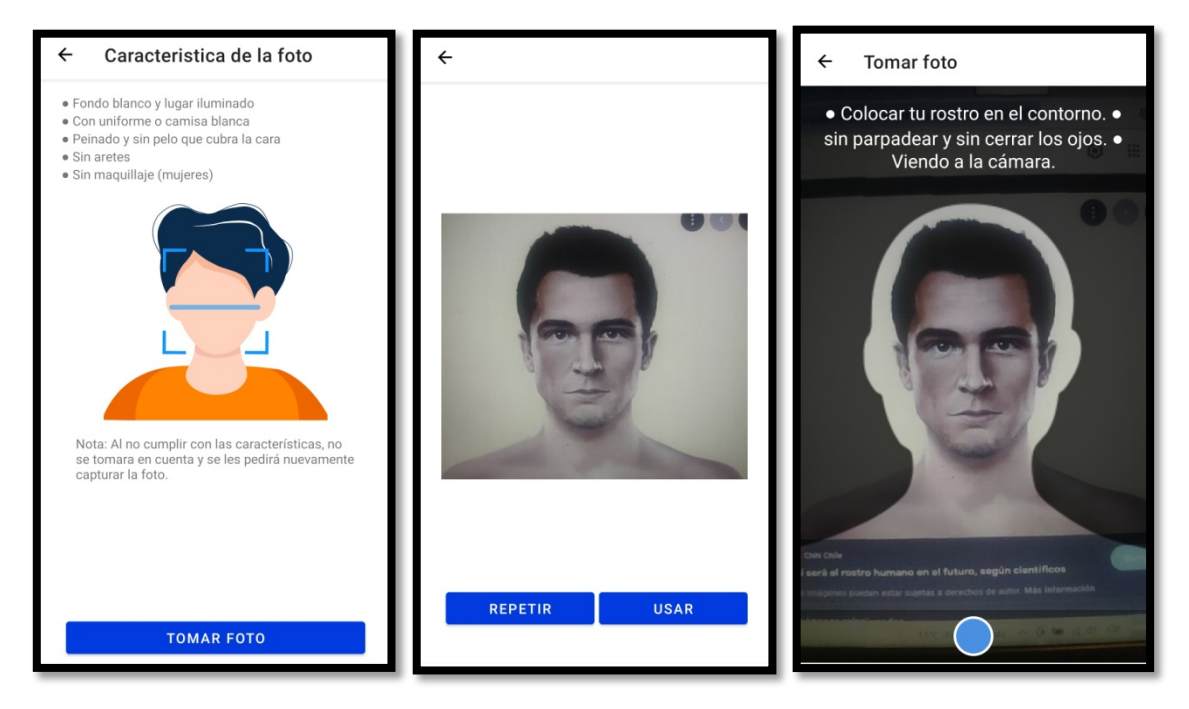

<u>NOTA: si la foto no se realiza con las indicaciones requeridas se les</u> <u>notificara para que se la vuelvan a tomar.</u>